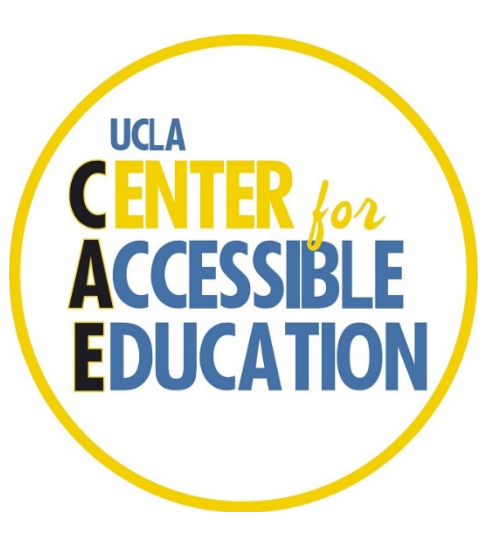

# CAE FACULTY PORTAL TUTORIAL

### What is the Faculty Portal?

The Faculty Portal is the online data base used by the UCLA Center for Accessible Education (CAE) to collaborate with professors to provide exam accommodations to disabled students.

The Faculty Portal allows faculty members to view accommodation letters, provide information on upcoming exams, and upload exams directly to the Portal.

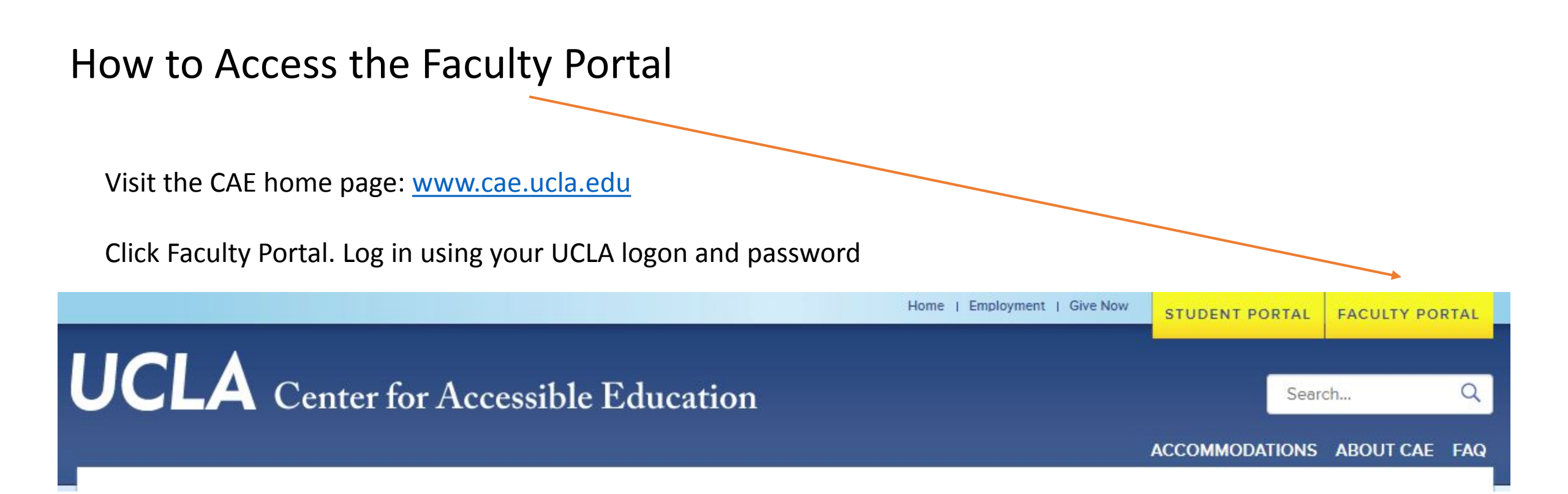

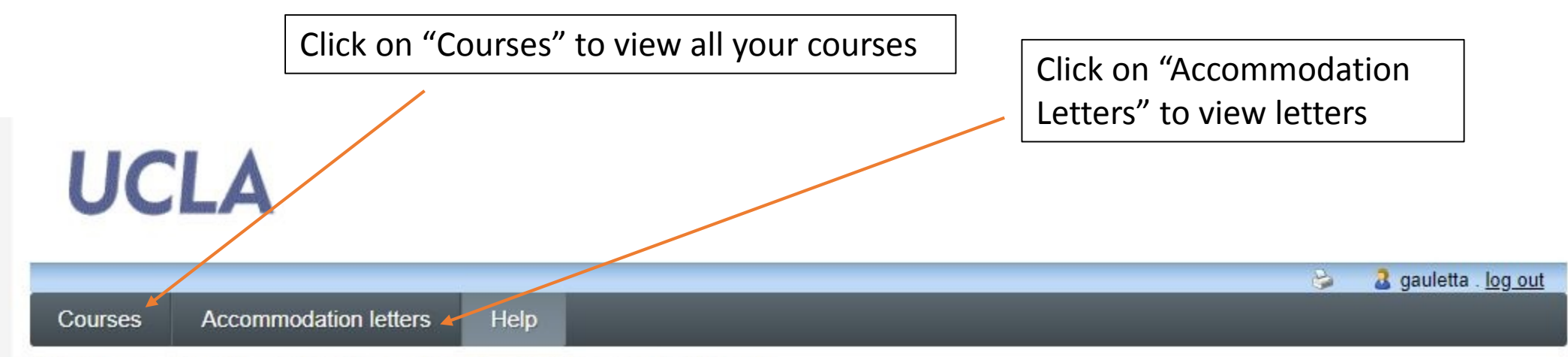

#### Welcome to the CAE Faculty Portal for ClockWork

This website will allow you to:

- View courses
- · Confirm dates and times of exams
- · View students who have requested accommodations
- View individual student Accommodation Letters
- Provide exam/test information
- · Upload exams and any attachments, to a secure server with encryption

Please note that reminders are automatically sent until the exam is uploaded.

Please be aware this information is entered by students, and may need to be corrected, by the professor.

Please click the Courses link above to get started. You will be asked to login using your UCLA login account.

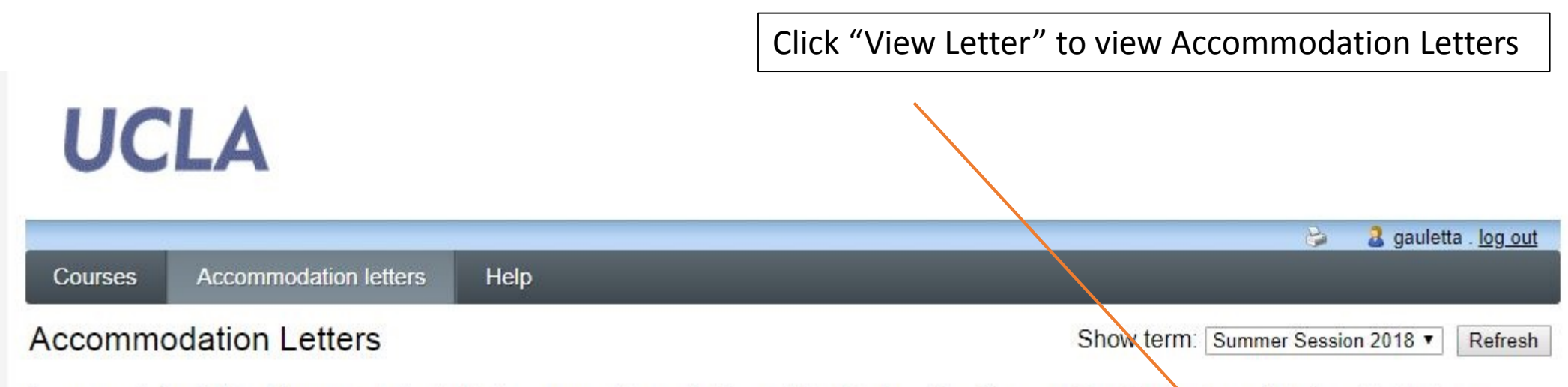

Accommodation letters for your students that are currently available are listed below. The 'Your confirmation' column lists the date that you confirmed receipt of the accommodation letter; blank entries mean that you have not yet confirmed receipt for that letter. To view a list of student letters by course, click the 'Courses' link above.

| Course                                   | Student    | Date letter available | Your confirmation | Letter             |
|------------------------------------------|------------|-----------------------|-------------------|--------------------|
| CAE 0181 section 001 (181)               | STUDENT AA | Jun 26, 2018          |                   | <u>View letter</u> |
| CAE 024 01 section 01 (2018 Spring) UCLA | STUDENT AA | Apr 13, 2018          | May 1, 2018       | <u>View letter</u> |

|                                      | All courses you teach                | Click on "Test<br>student proct<br>class | and Exams" to view toring requests for this |
|--------------------------------------|--------------------------------------|------------------------------------------|---------------------------------------------|
| UCLA                                 |                                      |                                          | No out                                      |
| Courses Accommodation                | letters Help                         |                                          | gaulous <u>rog our</u>                      |
| Courses                              |                                      | Show term                                | Summer Session 2018  Refresh                |
| Your courses are listed below. C     | lick on "Tests and Exams" to provide | details for your quiz/test/exam.         |                                             |
| Course                               |                                      |                                          | Options                                     |
| CAE 0181<br>SECTION: 001 (TERM: 181) |                                      |                                          | Accommodation Letters                       |

relation in the system for the course is at least one future test/exam in the system for the course

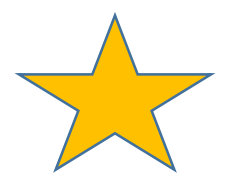

The gold star indicates that at least one student has requested accommodations

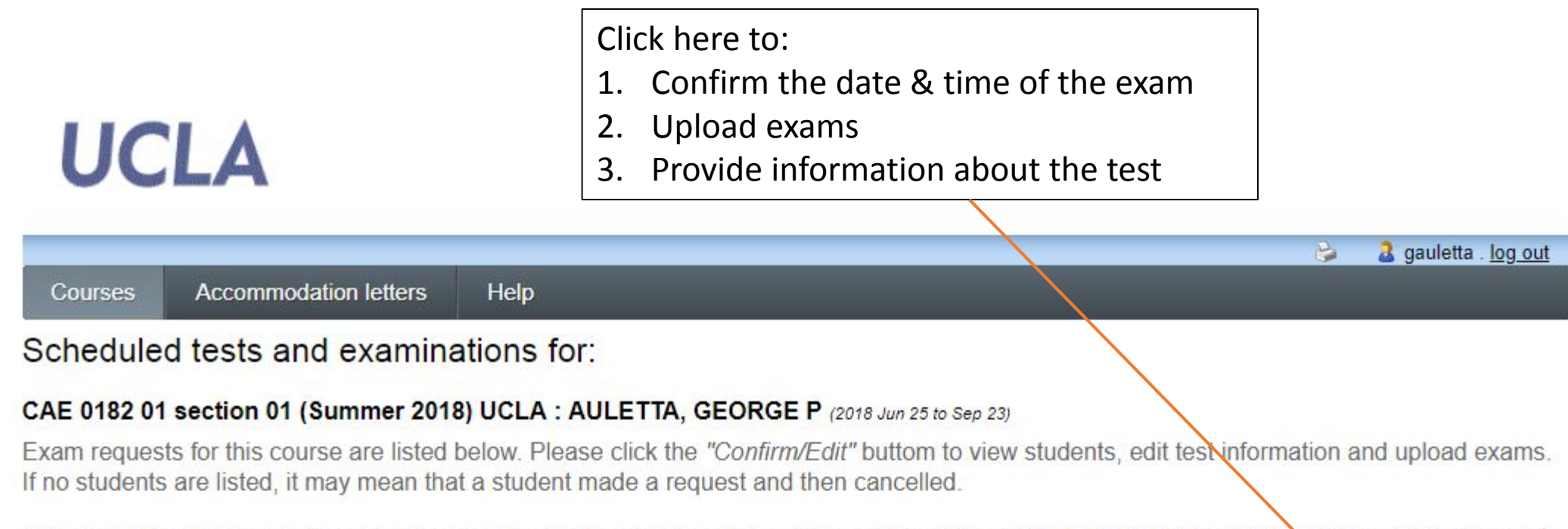

If this is a "Take Home Test" or if the test is not scheduled for this date, please contact CAE at CAEproctor@saonet.uclaedu or (310) 825-2651.

Tests and exams:

| Туре | Date of test                    | Class test time                                   | Previously Submitt<br>confirmed file | ied          |
|------|---------------------------------|---------------------------------------------------|--------------------------------------|--------------|
| Test | September 5<br>Wednesday (2018) | 9:00 AM (60 minutes)<br>Last modified: 2018-08-23 | No                                   | Confirm/Edit |
| Test | August 30<br>Thursday (2018)    | 9:00 AM (60 minutes)<br>Last modified: 2018-08-23 | No                                   | Confirm/Edit |

Back to course list

UCLA Center for Accessible Education

| UC                                                                | LA                                                                                                    | Confirm the time and date of the test<br>Please use the icons to make changes. Do not type it in.                                                                                                    |
|-------------------------------------------------------------------|----------------------------------------------------------------------------------------------------|----------------------------------------------------------------------------------------------------|
| 1. Test details<br>2. Students<br>3. Test Inform<br>4. Submit cha | s       1. Test / Exam Information         nation       Course: CAE 0181 sect. 001 (18)         anges       Test date, Start time, and End time         reflect the correct Test date, Start appropriate extra time. If the Test of is less then 2 weeks in the future,         Date of test (yyyy-mm-dd):       20         Test start time:       2:45 PM         Test end time:       4:45 PM | a gauletta . log out gauletta . log out gauletta . |
|                                                                   | Please select the class time, not the accommodated time. The system will automatically calculate the correct time.                                                                                                    |                                                                                                    |

|                         | This lis<br>studen<br>exam a | at indicates which<br>Its have requested<br>Accommodations. |                                              | Accomr                               | modated tim               |
|-------------------------|------------------------------|-------------------------------------------------------------|----------------------------------------------|--------------------------------------|---------------------------|
| UCLA                    |                              |                                                             |                                              |                                      |                           |
|                         |                              |                                                             |                                              | 😂 🤰 🤮                                | jauletta . <u>log out</u> |
| Test details            |                              | 2. Students scheduled                                       | to-date for CAE 0181 sect. 0                 | 001 (181)                            |                           |
| Students                |                              | Below is the current list of stud                           | ents that have registered to write this tes  | t with CAE. This list m              | nay change                |
| . Test Information      |                              | based on student requests and                               | I cancellations. Please review this list and | d click the 'Next' buttor            | n at the                  |
| <u>. Submit changes</u> |                              | bottom of the page to continue.                             | 25                                           |                                      |                           |
|                         |                              | Student Name & ID                                           |                                              | Date                                 | Time                      |
|                         |                              | STUDENT AA (00000000)                                       |                                              | September<br>11<br>Tuesday<br>(2018) | 2:45 PM to<br>4:45 PM     |
|                         |                              |                                                             |                                              | Previous                             | Next Cancel               |

- If students have not requested accommodations in a timely manner, professors may provide the accommodations, or the student can contact CAE to see if there is room on the schedule.
- Students are asked to request accommodations 2 weeks prior to their exams.

## UCLA

The next 3 slides in the exam information page. Please complete the information requested.

3 gauletta . log out

2

1. Test details

- 2. Students
- 3. Test Information
- 4. Submit changes

3. Test Information for CAE 0181 sect. 001 (181)

 If you are able to provide the accommodations please call (310) 825-2651 or email CAEproctor@saonet.ucla.edu, and we will cancel the appropriate exams/students
 Please indicate how you or your TA can be reached during this test/exam.
 (REQUIRED)

\* Contact Info 123-456-7890

#### Exam Delivery Info (At least 1 business day prior to exam)

Preferred: Exam will be uploaded to ClockWork

CAE will print uploaded exams in black and white. If color copies are necessary, please check box below.

Color Printing Required for this exam

Instructor or TA will deliver exam to CAE Proctoring Center - Murphy Hall A242 M-F 8-5
 Online Exam

Logon/Decouvers

Logon/Password

#### Exam Type

OID Scantron (provided by CAE)

- Other Scantron (provided by Professor)
- Other Scantron (provided by Student)

Blue Book

Answer directly on exam

| Materials permit                                                 | ted for the test. Please be specific.                               |
|------------------------------------------------------------------|---------------------------------------------------------------------|
| Personal laptop<br>allowed                                       | © Yes ● No                                                          |
| Scratch Paper<br>Allowed                                         | © Yes ● No                                                          |
| Open Book                                                        | © Yes ● No                                                          |
| Notes Allowed                                                    | © Yes ● No                                                          |
| Note Type<br>Handwritten Note<br>Typed Notes                     | es                                                                  |
| Select notes allowed                                             | Note card (3 X 5, front only) Note sheet (8.5 X 11, front only)     |
| Number of note pages allowed                                     | Note card (3 X 5, both sides)  Note sheet (8.5 X 11, both sides)    |
| Calculator                                                       | ● Yes ● No                                                          |
| Select a calculator                                              | Simple calculator     Graphing calculator     Scientific calculator |
| Anything else you<br>would like us to<br>know about this<br>exam |                                                                     |

Provide exam return information. If we are delivering to the department, please specify the room number.

| Exam Return Info                     | 2                                                                   |
|--------------------------------------|---------------------------------------------------------------------|
| Preferred: Instruct<br>A242 M-F 8-5) | tor or TA will PICK-UP Exam from CAE Proctoring Center (Murphy Hall |
| CAE delivers to d                    | epartment during CAE business hours                                 |
| Department location<br>and room      |                                                                     |
| Online Exam: No                      | return necessary                                                    |

CAE requires this form to be completed accurately in order to proctor your exam. (REQUIRED) Click "NEXT" to upload exam

Previous Next Cancel

### UCLA

The next two pages are the final confirmation screen

🍃 🤰 🔒 gauletta . log out

|   |      | -   |    | 1.000      |     |     |
|---|------|-----|----|------------|-----|-----|
| 1 | 1.11 | act | 10 | $^{\circ}$ | 101 | I.C |
| I | 120  | 851 |    | e          |     | 15  |
| - |      |     | _  | _          |     | _   |
|   |      |     |    |            |     |     |

2. Students

3. Test Information

4. Submit changes

4. Confirm exam details for CAE 0181 sect. 001 (181)

Please review the information below and click the 'Submit changes' button at the bottom of this form to submit your changes. If you have any questions or concerns please do not hesitate to contact CAE at <u>CAEproctor@saonet.ucla.edu</u> or (310) 825-2651. Instructions for the instructor, at the top of the student list Instructions to instructor for file upload

Test details

CAE 0181 sect. 001 (181) Tue September 11, 2018 . 2:45 PM - 4:45 PM

| Test information                                 |              |
|--------------------------------------------------|--------------|
| restimornation                                   |              |
| Contact Info                                     | 123-456-7890 |
| Preferred: Exam will be<br>uploaded to ClockWork | yes          |
| OID Scantron (provided by CAE)                   | yes          |
| Personal laptop allowed                          | Νο           |
| Scratch Paper Allowed                            | Νο           |
| Open Book                                        | Νο           |
| Notes Allowed                                    | No           |

| Calculator                                                                                                    | Yes               |
|----------------------------------------------------------------------------------------------------|-------------------|
| Select a calculator                                                                                              | Simple calculator |
| Preferred: Instructor or TA<br>will PICK-UP Exam from<br>CAE Proctoring Center<br>(Murphy Hall A242 M-F 8-<br>5) | yes               |

#### File upload

Please

to save

remember to

click "Submit",

information

entered and

upload exam.

Note: If you are not able to upload a digital copy of the exam here, a paper copy of the exams, booklets and/or scantron sheets (for each student registered in your course) must be delivered to the CAE Proctoring Center in advance of your scheduled test or exam at least one business day in advance.

If you have multiple files for this exam it would be best to place all files in a ZIP and uploaded as a single file. All MP3s must be uploaded in a ZIP file.

To add multiple attachments without ZIP please follow these steps:

1. Submit changes 2. Back to Test Listing 3. Review File 4. Upload Next File

Select test/exam file to submit:

Previously uploaded tests: No records to display.

Previous

Submit changes

Cancel

Please note that you must click the <u>'Submit changes</u> button at the bottom of this page to confirm your test information and upload exam.

Please print a copy for your records.

If you discover a typo or need to upload a new version, please delete the original document, and upload the corrected document. Please contact CAE, in case we have already printed the original document.

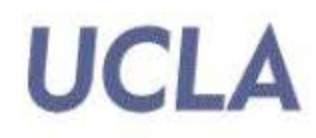

|              | г                              |        | <br>2 gauletta . log out |
|--------------|--------------------------------|--------|--------------------------|
| Courses      | Accommodation letters          | Help   |                          |
| Test / Exa   | am submission com              | lete   | pa.                      |
| Thank you fo | r submitting your test / exar  |        |                          |
| Back to cou  | rses list Back to test listing | Logout |                          |

#### How will I know which students have made a request for proctoring?

Instructors will receive an email notifying you that students have requested accommodations, and to log into the Faculty Portal. You can then view accommodation letters, verify the exam date and time, provide testing information and upload the exam.

#### What if I don't want to upload my exam to the Faculty Portal?

You may bring it to the CAE Proctoring Center at Murphy A-242. Please deliver the day before the scheduled exam.

Due to the high volume of exams that we proctor, we no longer pick up exams.

#### What if I want to provide the accommodations myself?

Please email the CAE Proctoring Center at <u>caeproctor@saonet.ucla.edu</u>, and we will remove the student from the CAE schedule. Thank you for providing the accommodation.

#### What if I have a new version or a correction on an exam I've already uploaded?

You can delete the previous version and upload a new one, however, it is imperative that you contact the CAE Proctoring Center at <u>caeproctor@saonet.ucla.edu</u>, and let us know, just in

#### What should I do if I need to change the date of an exam?

Please do not change the date on the Faculty Portal. Please call the CAE Proctoring Center and we'll see if we have capacity on the new date.

#### How should I change the time or duration of the exam?

You can change this in the Faculty Portal. The CAE staff are alerted to any changes through the portal and can adjust student stop and start times accordingly.